#### Office of Transportation and Air Quality Fuels Registration (OTAQREG)

Job Aid

**€EPA** 

## How to Associate your Company with an Attest Auditor

This job aid is designed to provide a high-level overview of this task so that you can start using the attest auditor functionalities as quickly as possible.

## Before you begin:

- 1. You must have a Central Data Exchange (CDX) account
- 2. You must be logged into the CDX OTAQREG program service
- 3. You must have the following user roles in OTAQREG on behalf of the regulated party
  - Company Editor or RCO
  - Part 80/1090 Report Submitter

For help with these steps, see the documentation on EPA's Fuels Registration, Reporting, and Compliance Help website:

https://www.epa.gov/fuels-registration-reporting-andcompliance-help

## Skip to instructions for:

- How to Update your Company's Attest
   Submission Requirement
- How to Associate to an Attest Auditor

1

- Click the Company ID for the appropriate regulated party
- 2. Select Edit Program Types and Activities

| My Companies                                                     |                               |                                       |                                                |
|------------------------------------------------------------------|-------------------------------|---------------------------------------|------------------------------------------------|
| Show 10 v entries                                                |                               |                                       | Filter Companies: 1601                         |
| Company ID 🛛 👔 C                                                 | ompany Name                   | Address                               | ↓† My Roles ↓1                                 |
| 1601 - R<br>View Company Information                             | enewable Fuel Producer - Test | 123 Main St,<br>Fairfax, VA 22030, US | <ul><li> RCO</li><li> Company Editor</li></ul> |
| Edit Roles S Manage User Associations C Edit Company Information | 5 total entries)              |                                       | Previous 1 Next                                |
| Edit Program Types and Activities                                |                               |                                       |                                                |
| QAP Associations<br>RCO Update Request                           |                               |                                       |                                                |

3. On the Program Type and Business Activities screen, click Save & Continue

| Are you required to submit Engineering Reviews (ER) via ER Webform and/or documen<br>order to register your company activities? If you have already had your company activa<br>select the appropriate company type below. | ts via DCFuels in<br>ted, select No and | ⊖ Yes | No     |                 |
|----------------------------------------------------------------------------------------------------|-----------------------------------------|-------|--------|-----------------|
| Are you an independent third party that will conduct audits of renewable fuel productio<br>Assurance Plan (QAP) Program?                                                                                                  | n under the Quality                     | ⊖ Yes | No     |                 |
| Are you an independent third party that conducts surveys on behalf of other companies 1090?                                                                                                    | s under 40 CFR Part                     | ⊖ Yes | ● No   |                 |
| Are you an independent third party that conducts attest audits on behalf of other comp<br>Part 1090?                                                                                                    | anies under 40 CFR                      | ⊖ Yes | ● No   |                 |
| Do you produce or import Gasoline, Reformulated Gasoline, Pentane, Ethanol Denatura<br>do you blend Oxygenates?                                                                                                    | nt, or Oxygenates; or                   | ⊖ Yes | ● No   |                 |
| Do you produce or import Diesel fuel that is used to power highway vehicles and/or not equipment?                                                                                                    | n-road engines and                      | ⊖ Yes | No     |                 |
| Do you produce, import, export or otherwise handle Renewable Fuels or Biointermediat<br>under the Renewable Fuel Standard Program?                                                                                        | te Products as defined                  | Yes   | 0 No   |                 |
| Business Activities For Renewable Fuel Standard Program Type                                                                                                    |                                         |       |        |                 |
| Biointermediate Producer 6                                                                                                    | No                                      |       |        |                 |
| Foreign Undenatured Ethanol Producer 3                                                                                                    | No                                      |       |        |                 |
| PADD Importer (Renewable Fuel Importer) (3)                                                                                                    | Να                                      |       |        |                 |
| Renewable Fuel Producer 3                                                                                                    | Yes                                     |       |        |                 |
| Renewable Fuels Exporter 🔞                                                                                                    | No                                      |       |        |                 |
| Renewable Fuels Importer 3                                                                                                    | No                                      |       |        |                 |
| RFS Pathway Petition Submitter (80.1416) 3                                                                                                    | No                                      |       |        |                 |
| RIN Owner Only (Blenders, Marketers, Traders) 3                                                                                                    | No                                      |       |        |                 |
| Small Blender (Blenders in 40 CFR 80.1440) 3                                                                                                    | No                                      |       |        |                 |
|                                                                                                    |                                         |       |        |                 |
|                                                                                                    |                                         |       |        |                 |
|                                                                                                    | K                                       | Back  | 👱 Save | Save & Continue |

4. On the Foreign Bond Information screen, click Save & Continue

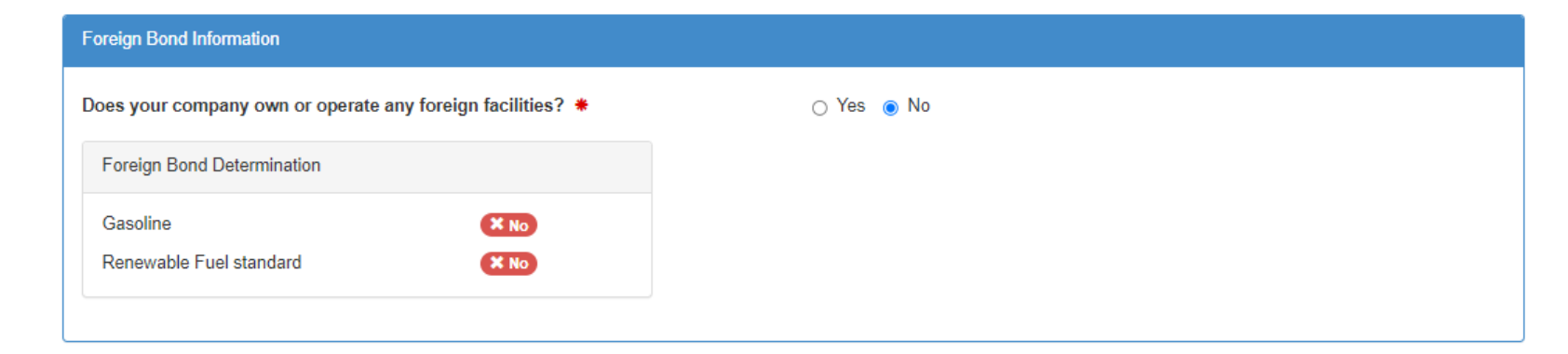

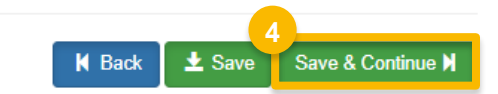

- 5. On the Attest Submission Information screen, you will be asked the question "Is this company required to submit one or more annual attest audit reports?" Select Yes
- 6. Click Save & Continue

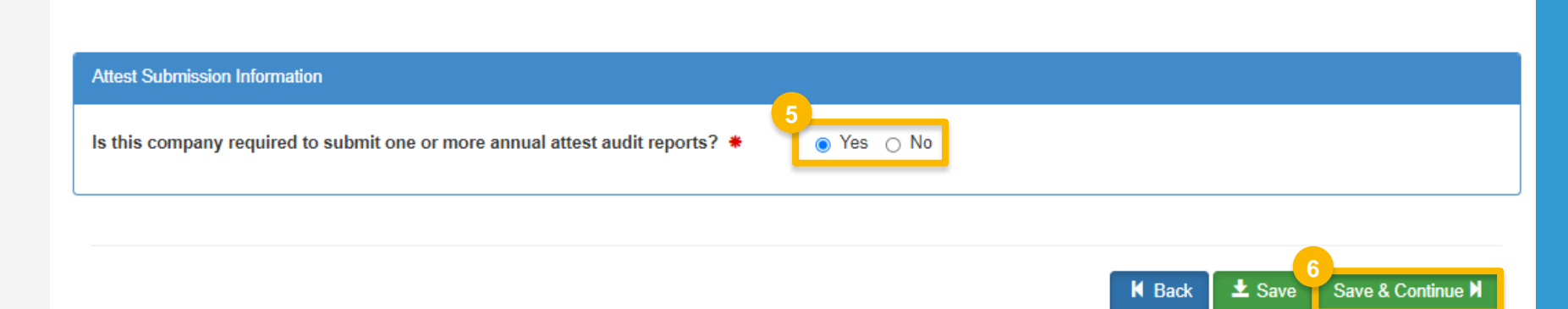

- 7. On the 40 CFR Part 79 Company Information screen, click Save & Continue
- 8. On the Facility Management screen, click **Save and Review**

 40 CFR Part 79 Company Information

 What To Do

 Each motor-vehicle gasoline, motor-vehicle diesel fuel, and fuel additive for either or both, is required to be registered under 40 CFR Part 79 and assigned a nine-digit product identifier.

 In an effort to end the use of paper forms 3520-12 and 3520-13 under 40 CFR Part 79, EPA is transitioning all fuel and fuel additive registrations to this online system.

 For fuel and fuel additive products that were assigned a nine-digit product ID prior to August 2020, the company that manufactures or imports the product must manage that product through a company that is registered in this online system.

 Is this company required to submit fuel and/or fuel additive information to comply with 40 CFR Part 79? \*
 O Yes No

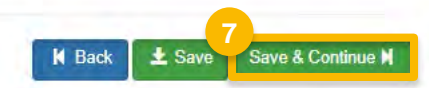

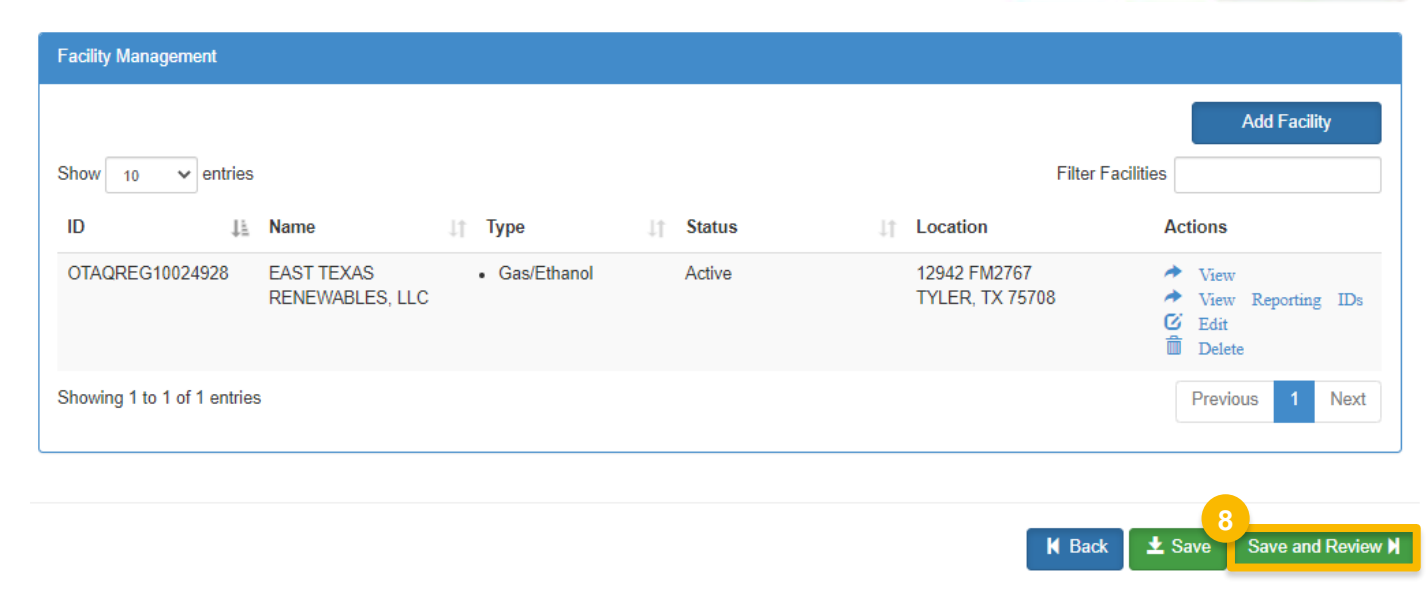

 On the Company Program Type Request screen, under section Requested Changes:

Click on the **Reason for Change** dropdown menu and select "Other (No Engineering Review)"

10. Enter details into the Comments section

| Requested Changes       |                                                                                                   |  |
|-------------------------|---------------------------------------------------------------------------------------------------|--|
| Company Attest Subm     | ission Requirement changed from false to true                                                     |  |
| Reason for Change: *    | 9<br>Other (No Engineering Review)                                                                |  |
| Comments: *             | New Facility (with Engineering Review)<br>Facility ownership change (new Engineering Review)      |  |
|                         | Facility ownership change (carry over Engineering Review)<br>Three Year Update Engineering Review |  |
|                         | Facility Update (with Engineering Review)<br>Other (No Engineering Review)                        |  |
| sted Changes            |                                                                                                   |  |
| npany Attest Submission | Requirement changed from false to true                                                            |  |
| on for Change: 🗮 🗔      | har (Na Facina arian Daview)                                                                      |  |

Steps continue on next slide...

Comments: \*

Updating Attest Audit requirement

**11.** Review the Company Program Type (CPT) Request

#### If you are the RCO of the company:

**12.** Click **Sign and Submit** and proceed with the eSignature steps

The request will appear in the My Requests section of your home page with the status Awaiting Initial Review

If you are not the RCO of the company:

13. Click Submit and Notify RCO

The request will appear in the My Requests section of your home page with the status Awaiting RCO Signature

NOTE: The CPT request will need to be activated by EPA before you will be able to proceed to the next steps.

| Com | npany Program Type Request                       |                                               |                                          |             |
|-----|--------------------------------------------------|-----------------------------------------------|------------------------------------------|-------------|
| 11  |                                                  |                                               |                                          |             |
| T   | Request Information                              |                                               |                                          |             |
|     | Request ID: CPT-26253                            | (                                             | Created On: 01/31/2023                   |             |
|     | Request Type: Update Company Program T           | уре и                                         | Modified On: 01/31/2023                  |             |
|     | Request Status: Draft                            | F                                             | Requestor ID: RCOLINDA                   |             |
|     | Company Name: Renewable Fuel Producer            | - Test [1601]                                 | Requestor Name: Linda Kim                |             |
| L   | Submission: Initial                              |                                               |                                          |             |
|     |                                                  |                                               |                                          |             |
| h   | Requested Company Program Types and Busines      | ss Activities                                 |                                          |             |
| T.  |                                                  |                                               |                                          |             |
| L   |                                                  |                                               | Edit Company Programs and Business A     | ctivities   |
| L   | Program Types and Business Activities            |                                               |                                          |             |
|     |                                                  |                                               |                                          |             |
|     | Renewable Fuel Standard                          |                                               |                                          |             |
|     | Renewable Fuel Producer                          |                                               |                                          |             |
|     |                                                  |                                               |                                          |             |
|     | Foreign Bond Information                         |                                               |                                          |             |
|     |                                                  |                                               |                                          |             |
|     | Gasoline:                                        | No                                            |                                          |             |
|     | Renewable Fuel standard:                         | No                                            |                                          |             |
| L   |                                                  |                                               |                                          |             |
|     | Attest Submission information                    |                                               |                                          |             |
|     | Is this company required to submit one or more   | annual attest audit reports?                  | Yes                                      |             |
|     |                                                  |                                               |                                          |             |
|     | 40 CFR Part 79 Company Information               |                                               |                                          |             |
| L   |                                                  |                                               |                                          |             |
|     | Is this company required to submit fuel and/or f | fuel additive information to comply with 40 C | CFR Part 79? No                          |             |
| -   |                                                  |                                               |                                          |             |
| _   |                                                  |                                               |                                          |             |
|     |                                                  |                                               |                                          |             |
|     |                                                  |                                               |                                          |             |
|     |                                                  |                                               | 🖌 Home Page 🛛 🗙 Cancel Request 🛛 Sign ar | nd Submit 🖒 |
|     |                                                  |                                               |                                          |             |
|     |                                                  |                                               | * Cancel Pequest Submit a                | nd Notifu   |
|     |                                                  |                                               | A Cancer Request Submit a                | ind Nouly   |

14. On the OTAQREG homepage, click the Company ID for the appropriate regulated party

15. Select Manage Attest Auditor Associations

 NOTE: If you do not see this option in the dropdown menu, you will first need to submit an Update Company Program Type (CPT) request to update your company's attest submission requirement: <u>How to Update your Company's</u> <u>Attest Submission Requirement</u> Once EPA has activated your CPT request, you

Once EPA has activated your CPT request, you may then proceed with the steps above.

|   | My Companies                |                             |                                       |                                                                        |
|---|-----------------------------|-----------------------------|---------------------------------------|------------------------------------------------------------------------|
|   | Show 10 🗸 entries           |                             |                                       | Filter Companies:                                                      |
|   | Company ID                  | La Company Name             | .↓↑ Address                           | 1↑ My Roles                                                            |
| 4 | 1961 -                      | Attest Auditor Inc          | 123 Main St,<br>Fairfax, VA 22030, US | <ul><li>Part 80/1090 Report Submitter</li><li>Company Editor</li></ul> |
|   | 1965 -                      | Renewable Fuel Producer Inc | 123 Main St,<br>Fairfax, VA 22030, US | <ul><li>Part 80/1090 Report Submitter</li><li>Company Editor</li></ul> |
|   | Showing 1 to 2 of 2 entries |                             |                                       | Previous 1 Next                                                        |

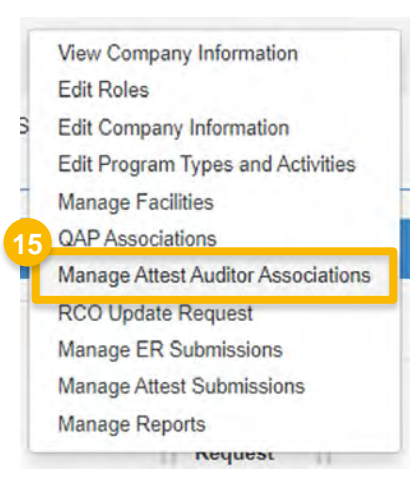

16. Click Create New Association

| Attest Auditor Associations for Renewable Fuel | Producer Inc [1965]      |                | _                   |              |
|------------------------------------------------|--------------------------|----------------|---------------------|--------------|
|                                                |                          |                | 16<br>Create New A  | ssociation   |
| Show 10 v entries                              |                          |                | Filter associations |              |
| Auditor Company (ID)                           | ↓ L Start Date           | ↓↑ End Date    | ↓↑ Actions          | .↓†          |
|                                                | There are no Association | ns to display. |                     |              |
| Showing 0 to 0 of 0 entries                    |                          |                | Р                   | revious Next |

K Back

#### **17**. Select the appropriate **Auditor Type**

- Independent Auditor
- Certified Internal Auditor

#### If you select Independent Auditor:

- 18. Click Search for Attest Auditor Company
- 19. Enter Company Name and Location details
- 20.Click Search
- 21. Click Select
- Proceed to step 22 (next slide)

#### If you select Certified Internal Auditor:

Proceed to step 22 (next slide)

| or Information              |                     |                                  |                                   |
|-----------------------------|---------------------|----------------------------------|-----------------------------------|
| Select the Auditor Type: *  | ed Internal Auditor | 19                               | Search For Attest Auditor Company |
|                             |                     | Company Name and Location        |                                   |
|                             |                     | Company ID:                      |                                   |
|                             |                     | 1961                             |                                   |
|                             |                     | Attest Auditor Inc               |                                   |
|                             |                     | Street Address:                  |                                   |
|                             |                     | 123 Main St                      |                                   |
|                             |                     | Street Address (Line 2):         |                                   |
|                             |                     | City:                            | State/Province:                   |
|                             |                     | Fairfax                          | Select a State                    |
|                             |                     | Postal Code: Country:            |                                   |
| Search Results              |                     | UNITED STATE                     | 20<br>Search                      |
| Show 10 v entries           |                     | Filter Companies                 |                                   |
| Company Id                  | Le Company Name     | Address                          | Actions If                        |
| 1961                        | Attest Auditor Inc  | 123 Main St<br>Fairfax, VA 22030 | Select                            |
| Showing 1 to 1 of 1 entries |                     |                                  | Previous 1 Next                   |

- 22.Enter Auditor Association Date Information details
  - Association Start date (required)
  - Association End date (not required)
- 23.Select the appropriate Company Audit Procedures

| Aud | itor A | ssocia  | ition E | )ate Ir | nforma | ition |    |                                                             |
|-----|--------|---------|---------|---------|--------|-------|----|-------------------------------------------------------------|
| Р   | rovid  | le an a | assoc   | iation  | start  | date  | *  | Provide an association end date                             |
|     | 12/0   | 1/2022  | 2       |         |        |       |    | · · · · · · · · · · · · · · · · · · ·                       |
|     | 0      | D       | ecen    | ıber    | 202    | 2     | 0  |                                                             |
| Au  | Su     | Мо      | Tu      | We      | Th     | Fr    | Sa |                                                             |
|     |        |         |         |         | 1      | 2     | 3  |                                                             |
|     | 4      | 5       | 6       | 7       | 8      | 9     | 10 |                                                             |
|     | 11     | 12      | 13      | 14      | 15     | 16    | 17 |                                                             |
|     | 18     | 19      | 20      | 21      | 22     | 23    | 24 | procedures (if any) for which the auditor is being engaged: |
|     | 25     | 26      | 27      | 28      | 29     | 30    | 31 |                                                             |

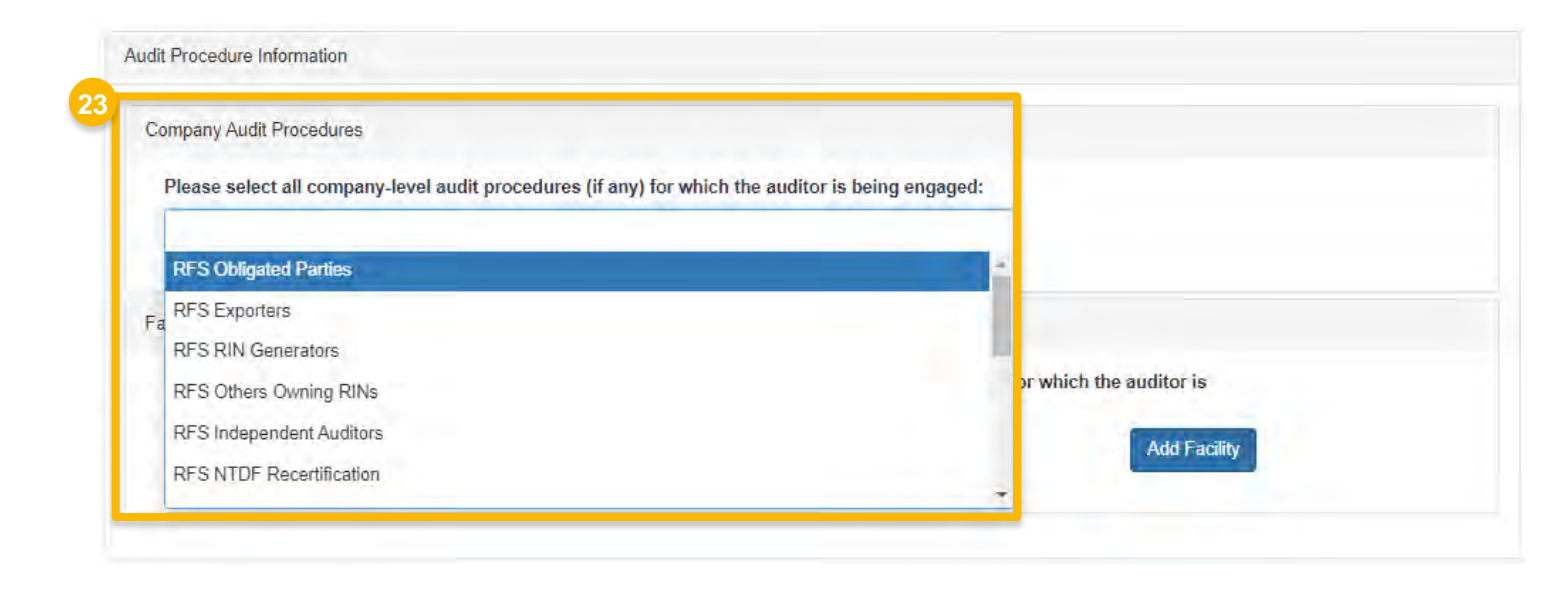

24. Click Add Facility

25.Select the appropriate facility from the Add Facility drop-down menu

26.Click Add

| Company Audit Procedures       |                                       |                                 |                                   |
|--------------------------------|---------------------------------------|---------------------------------|-----------------------------------|
| Please select all company-l    | level audit procedures (if any) for v | which the auditor is being eng  | jaged:                            |
| × RFS Obligated Parties        |                                       |                                 |                                   |
|                                |                                       |                                 |                                   |
| Facility Audit Procedures      |                                       |                                 |                                   |
| Please identify all facilities | at which audits are being conduct     | ed and select all the audit pro | ocedures for which the auditor is |
| being engaged at each faci     | lity:                                 |                                 | 24                                |
|                                |                                       |                                 | Add Facility                      |

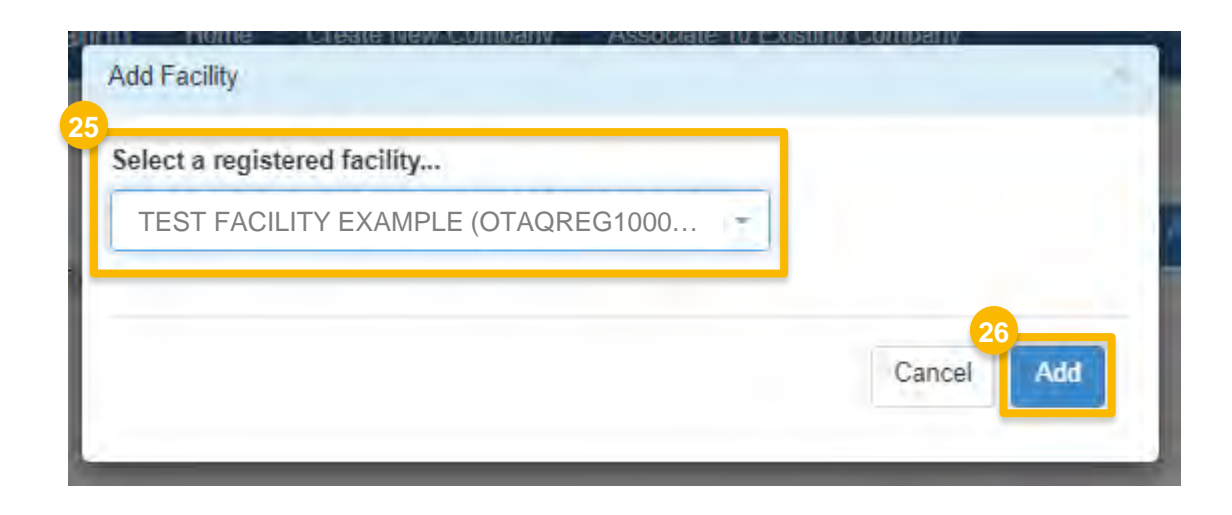

27. Select the appropriate Facility Audit Procedures

28.Click Save and Continue

| Facility Audit Procedures Please identify all facilities at which audits are being conducted and select being engaged at each facility: | t all the audit procedures for which the auditor is           Add Facility           Add Facility |
|----------------------------------------------------------------------------------------------------|---------------------------------------------------------------------------------------------------|
| Facility Name:       TEST FACILITY       Program ID:       OTAQREG10001234         7       EXAMPLE         Facility Audit Procedures: * | Remove                                                                                            |
| RFS Obligated Parties<br>RFS Exporters                                                                                                  |                                                                                                   |
| RFS RIN Generators<br>RFS Others Owning RINs<br>RFS Independent Auditors                                                                |                                                                                                   |
| RFS NTDF Recertification                                                                                                    | 28<br>K Back Save and Continu                                                                     |

29.Review the Attest Auditor Association (ATT) request

#### If you are the RCO of the company:

**30**. Click **Submit and Notify Auditor** and proceed with the eSignature steps

The request will appear in the My Requests section of your home page with the status Awaiting RCO Approval

#### If you are not the RCO of the company:

#### 31. Click Submit and Notify RCO

The request will appear in the My Requests section of your home page with the status Awaiting RCO Signature

NOTE: Both the RCO of the regulated party and the RCO of the Attest Auditor company will need to approve the request before the association becomes active.

| Request Information                                                                                                    |                                                                                                    |
|----------------------------------------------------------------------------------------------------|----------------------------------------------------------------------------------------------------|
| Request ID: ATT-32444<br>Request Type: New Attest Auditor Association<br>Request Status: Draft<br>Company Name: Renewable Fuel Producer Inc [1965]<br>Submission: Initial | Created On: 01/13/2023<br>Modified On: 01/13/2023<br>Requestor ID: USERNAME<br>Requestor Name: Jane Smith                                                                                                    |
| Requested Attest Association Information                                                                                                    | Auditor Association Date Information                                                                                                    |
|                                                                                                    | Start Date: 12/01/2022 End Date: No End Date Provided                                                                                                    |
|                                                                                                    | Company Audit Procedures                                                                                                    |
| Auditor Information                                                                                                    | Please select all company-level audit procedures (if any) for which the auditor is being engaged:<br>RES RIN Generators                                                                                                    |
| Auditor Type: Independent Auditor                                                                                                    |                                                                                                    |
| Company ID: 1961                                                                                                    | Facility Audit Procedures                                                                                                    |
| Company Name: Attest Auditor Inc<br>Street Address: 123 Main St<br>Street Address 2:                                                                                      | Please identify all facilities at which audits are being conducted and<br>select all the audit procedures for which the auditor is being engaged at<br>each facility:         Facility Name:       TEST FACILITY EXAMPLE         Program ID:       OTAQREG10001234         BES RIN Generators                                                                                                    |
| Responsible Corporate Officer (RCO) Information                                                                                                    |                                                                                                    |
| RCO CDX User ID: RCO_USER                                                                                                    | Request History                                                                                                    |
| RCO Title: CEO                                                                                                    | Show 10 V entries Filter History                                                                                                    |
|                                                                                                    | 01/13/2023 10:08 AM Request Status changed from NONE to Draft by USERNAME                                                                                                    |
|                                                                                                    | Showing 1 to 1 of 1 entries Previous 1 Next                                                                                                    |
|                                                                                                    | Image       Image       Image <t< td=""></t<> |
|                                                                                                    | 31                                                                                                    |
|                                                                                                    | K Home Page 🗭 Edit Request 🗙 Cancel Request Submit and Notify Au                                                                                                    |